# uniview

## Mac plugin instruction

### **1. Installation System Requirements**

Mac OS X 10.9 ---10.11

### 2. Compatible browser

Safari

### 3. Before installation: permission modification

a. If the enclosed window pop up during the installation, it indicates the permission needs to be modified as below.

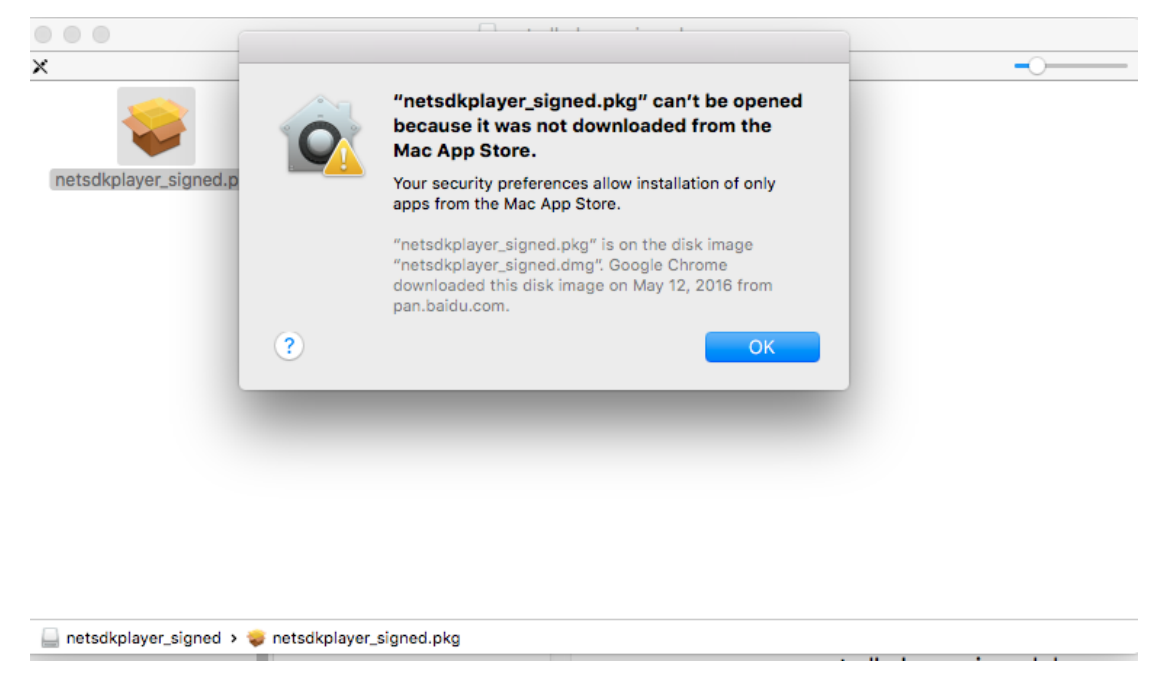

b. Right mouse click the system setting icon to callout the 'System Preferences'

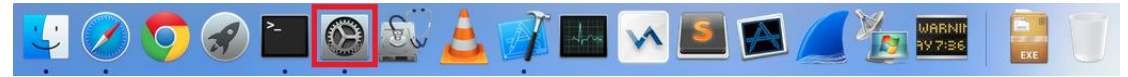

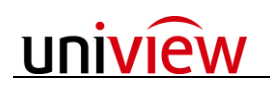

#### c. Choose 'Security & Privacy'

| •••               |                           |              | System P              | references           |                        | Q Search        |               |
|-------------------|---------------------------|--------------|-----------------------|----------------------|------------------------|-----------------|---------------|
| General           | Desktop &<br>Screen Saver | ospo<br>Dock | Mission<br>Control    | Language<br>& Region | Security<br>& Privacy  | Q<br>Spotlight  | Notifications |
| Displays          | Energy<br>Saver           | Keyboard     | Mouse                 | Trackpad             | Printers &<br>Scanners | Sound           |               |
| iCloud            | Internet<br>Accounts      | Extensions   | Network               | Bluetooth            | Sharing                |                 |               |
| Users &<br>Groups | Parental<br>Controls      | App Store    | Dictation<br>& Speech | Date & Time          | Startup<br>Disk        | Time<br>Machine | Accessibility |
| Flash Player      | لي<br>Java                |              |                       |                      |                        |                 |               |

#### Ig

|                                                                             | Security & Privacy             | Q Search            |
|-----------------------------------------------------------------------------|--------------------------------|---------------------|
| Genera                                                                      | al FileVault Firewall Priv     | vacy                |
| A login password has been                                                   | set for this user Change Pa    | ssword              |
| 🔽 Require password                                                          | immediately ᅌ after sleep or   | screen saver begins |
| Show a message wh                                                           | hen the screen is locked Set L | .ock Message        |
| ✓ Disable automatic lo                                                      | ogin                           |                     |
| Allow apps downloaded fro<br>Mac App Store<br>Mac App Store and<br>Anywhere | m:<br>identified developers    |                     |
|                                                                             |                                |                     |
| Click the lock to make changes.                                             |                                | Advanced ?          |

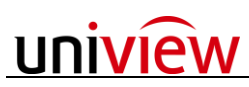

| • • • |                                                | Security & Priv        | асу                   | Q Search   |
|-------|------------------------------------------------|------------------------|-----------------------|------------|
|       | Gene                                           | ral FileVault Fire     | ewall Privacy         |            |
|       | A login password has bee                       | n set for this user    | Change Password       |            |
|       | 🗹 Require password                             | immediately ᅌ af       | er sleep or screen sa | ver begins |
|       | Show a message w                               | hen the screen is loc  | ked Set Lock Mess     | age        |
|       | Allow apps downloaded fr                       | om:                    |                       |            |
|       | Mac App Store<br>Mac App Store and<br>Anywhere | d identified developer | s                     |            |
| c c   | lick the lock to prevent further cl            | nanges.                |                       | Advanced ? |

### 4. Installation

a. Right mouse click the safari icon to quit the browser before installation.

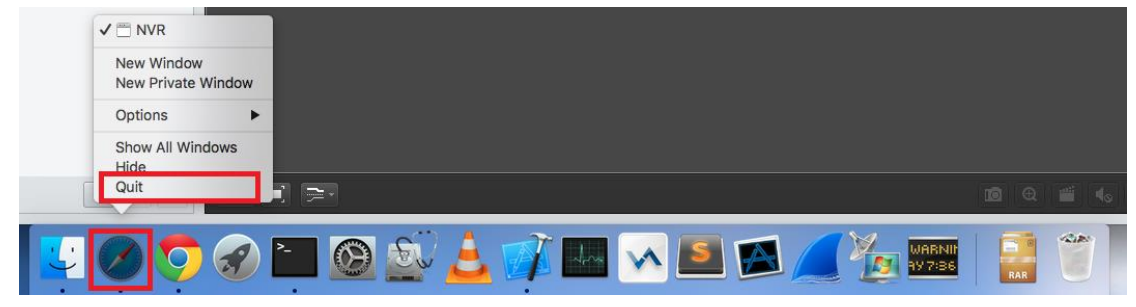

b. Double click and launch the installation file.

### 5. Troubleshooting

### a. Plug-in failure

• There is a 'plug-in' failure notification during the installation.

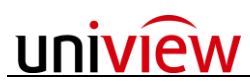

|                        | Ţ   | Live View | Playback | ٠ | Settings        | admin | Logout |
|------------------------|-----|-----------|----------|---|-----------------|-------|--------|
| Normal                 |     |           |          |   |                 |       |        |
| Max. Cameras Close All |     |           |          |   |                 |       |        |
| 🝙 IP Camera 01 💻       |     |           |          |   |                 |       |        |
| 🗑 IP Camera 02 🛓       |     |           |          |   |                 |       |        |
| 💿 IP Camera 03 🛓       |     |           |          |   |                 |       |        |
| 💿 IP Camera 04 🚽       |     |           |          |   |                 |       |        |
| 💿 IP Camera 05 🚽       |     |           |          |   |                 |       |        |
| 💿 IP Camera 06 👲       |     |           |          |   |                 |       |        |
| 💿 IP Camera 07 🛓       |     |           |          |   |                 |       |        |
| 💿 IP Camera 08 🚽       |     |           |          |   | Plug-in Failure |       |        |
|                        |     |           |          |   |                 |       |        |
|                        |     |           |          |   |                 |       |        |
|                        |     |           |          |   |                 |       |        |
|                        |     |           |          |   |                 |       |        |
|                        |     |           |          |   |                 |       |        |
|                        |     |           |          |   |                 |       |        |
|                        |     |           |          |   |                 |       |        |
| 4 2016 ≜ Y 6 ≜ M ►     |     |           |          |   |                 |       | _      |
| Su Mo Tu We Th Fr Sa   |     |           |          |   |                 |       |        |
|                        | 00: | 00:00     |          |   |                 |       |        |
| 5 6 7 8 9 10 11        |     |           |          |   |                 |       | ŧ      |

• Refresh safari to recover

|             |              |          | Ċ | <u> </u> +   |
|-------------|--------------|----------|---|--------------|
| 📮 Live View | 🎟 Playback 🏘 | Settings |   | admin Logout |

### b. Safari no response

• Safari could not recover even by refreshing the page.

|     |             |              |            | Ċ | +            |
|-----|-------------|--------------|------------|---|--------------|
|     | 📮 Live View | 🅅 Playback 🗱 | ≱ Settings |   | admin Logout |
| NVR |             |              |            |   |              |
|     |             |              |            |   |              |
|     |             |              |            |   |              |
| -   |             |              |            |   |              |
|     |             |              |            |   |              |
|     |             |              |            |   |              |
|     |             |              |            |   |              |
|     |             |              |            |   |              |

• Right mouse click the safari icon to quit and launch again.

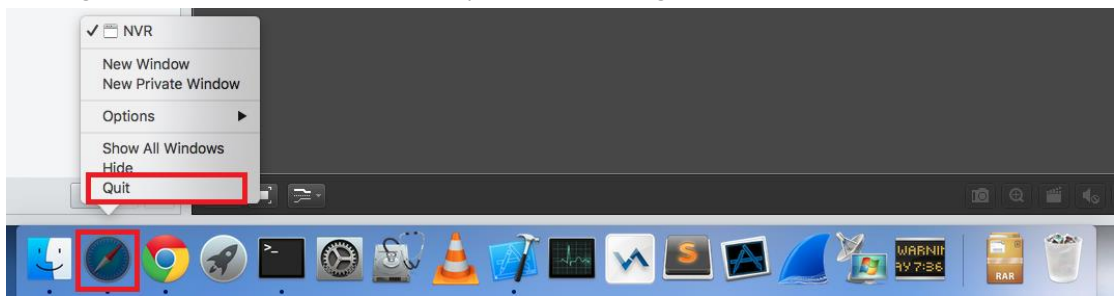